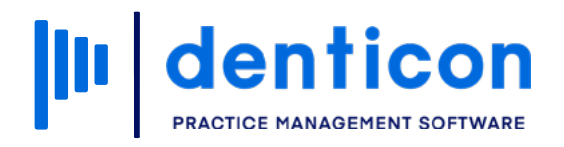

Denticon - Basic Clerical

# How to Add, Change and Remove Existing Insurance Plans

### Contents

| Add Insurance to a Patient Record              | 3  |
|------------------------------------------------|----|
| Submit Pending Claims to a New Insurance Plan  | .7 |
| Remove Insurance from a Patient Record         | 9  |
| Delete an Insurance Plan from a Patient Record | 11 |

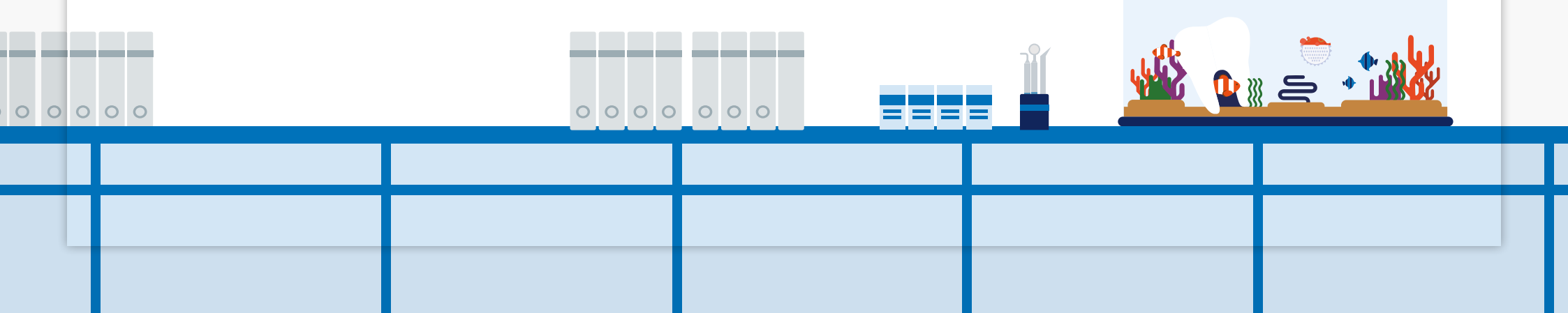

### Add Insurance to a Patient Record

### Step 1

### Step 2

To locate a patient file, type their last name into the 'Search Patient' field and click the **arrow**. Select the patient from the list.

| Setup •   | Help •      | My Page L                | Logout Office                      | Sinile Solutio      | ons [100]             |        | Sch  |
|-----------|-------------|--------------------------|------------------------------------|---------------------|-----------------------|--------|------|
| . 📮 (     | ŷ 📝         | । 🐣 🍋 ।                  | 😸 Howard                           | •                   | 8                     |        |      |
| ANNOUNCEM | IENTS       |                          |                                    |                     |                       | s      | Sear |
|           |             | Dentioon N               | ow Epathing Nowel                  | ottor               |                       | s      |      |
| Den       | ticon News  | New in this<br>Read More | edition: CareCredit                | t Integration and E | xternal Referral Ma   | anaç ( | 0    |
| Planet    | DDS Webin   | On-Demand                | d Webinar<br>t Seller's Market and | d Potential Tax Ch  | anges                 | w      | Ve h |
| _11       | <u> </u>    |                          | <u>Necolulity</u>                  |                     |                       | 1      | 80   |
| Supp      | ort Webina  | r On-Demand              | d Support Webinar                  | al Referrals        |                       |        | 00   |
| •         | <u> </u>    | Watch the P              | Recording                          |                     |                       | 1      | 85   |
| Prod      | uct Release | Denticon Pr              | roduct Release                     | oly from the Danti  | contra labort colorec | 1      | 75   |
| 1         |             | Learn More               | es and enhancemer                  | nts from the Denti  | con's latest release  |        | K    |
|           |             |                          |                                    |                     |                       | -      |      |

|              |       |           |          |         |           |         |              |            |         |         |     | _          |         |        |       |      |      |                                  |                  |            |       |        |       |           |        |          |
|--------------|-------|-----------|----------|---------|-----------|---------|--------------|------------|---------|---------|-----|------------|---------|--------|-------|------|------|----------------------------------|------------------|------------|-------|--------|-------|-----------|--------|----------|
| Sched        | uler  | Pati      | ent 🔹    | Tra     | nsactions | 5 *     | Charting •   | Re         | ports   | (Old) • | - 1 | Repo       | rts 🔹   | Utilit | ies • | Setu | ib . | Hel                              | р •              | My P       | age   | Logo   | out   | Offic     | Sm     | ile Solu |
| <b>III</b> 1 | Â.    | <u>\$</u> | <b>7</b> | 7 7     | Tx        | 4       | 육 🖻          | )          |         | $\ge$   | F   | <b>)</b> [ | 9       | ⊘€     | 3     |      | -    | 6                                | 2                | 18         |       | 16     | 9     | Search    | Patier | nt       |
| Search       | Patie | ent or R  | espon    | sible P | arty      |         |              |            |         |         |     |            |         |        |       |      |      |                                  |                  |            |       |        |       |           |        |          |
| Search       | For   |           |          |         |           | Sea     | rch By       |            |         |         |     |            |         |        |       |      |      |                                  |                  |            |       |        |       |           |        |          |
| $\bigcirc$   | Pati  | ient      |          |         |           | 0       | Last Na      | me         |         |         | 0   | Me         | licaid  | ID     |       | 0    | Bi   | irth Date                        | •                |            | (     | ) F    | Patie | nt ID     |        |          |
| 0            | Dee   | noncibl   | o Dort   |         |           | 0       | First Na     | me         |         |         | 0   | Chi        | rt #    |        |       | 0    | H    | ome Ph                           | one              |            |       | F      | Resp  | onsible   | Party  | ID       |
| 0            | Res   | ponsibi   | ePart    | /       |           | 0       | Nicknan      | ne         |         |         | 0   | SS         | 4       |        |       | 0    | C    | ell Phon                         | e                |            | (     | ) F    | Resp  | onsible   | Party  | Туре     |
|              |       |           |          |         |           | 0       | Patient      | lype       |         |         | 0   | Em         | ail     |        |       | 0    | w    | ork Pho                          | ne               |            | (     |        | Subs  | criber II | )      |          |
|              |       |           |          |         |           | Sea     | irch lext    |            |         |         |     | _          |         |        | -     |      |      |                                  |                  |            |       | _      |       |           | _      |          |
|              |       |           |          |         |           | Ente    | er Patient L | ast Nan    | ne: []  | loward  |     | _          |         |        |       |      |      |                                  |                  |            | 1     | Search | 1     | Last Se   | arch   |          |
| We hav       | e fou | nd follo  | wing p   | atients | matchir   | ng your | search crit  | teria in a | all off | ices.   |     |            |         |        |       |      |      |                                  |                  |            |       |        |       |           |        |          |
| PatID        |       | RPI       | D Cha    | rt#     | Last N    | ame     | First Na     | me         | мі      | NickNa  | ame |            | Birth [ | Date   | SS    | SN   |      | Phor                             | ne#              |            | Ema   | il     |       |           | т      | уре      |
| 180          |       | 157       |          |         | Howar     | d       | Calvin       |            |         |         |     |            | 6/20/1  | 980    |       |      |      | (C): 9<br>7898<br>(H): 9<br>7897 | 906-78<br>906-78 | 39-<br>39- | Calv  | in 198 | 0@g   | mail.co   | m      |          |
| 185          |       | 158       |          |         | Howar     | d       | Carrie       |            |         |         |     |            | 6/22/1  | 994    |       |      |      | (C):<br>(H): 9<br>4456           | 906-32           | 21-        |       |        |       |           |        |          |
| 175          |       | 154       |          |         | Howar     | d       | William      |            |         |         |     |            | 1/20/1  | 970    |       |      |      | (C): 9<br>4578<br>(H): 9<br>2314 | 906-31<br>906-44 | 12-<br>15- | Willh | oward  | d@gi  | nail.co   | n      |          |
|              |       |           |          |         |           |         |              |            |         |         |     |            |         |        |       |      |      |                                  |                  |            |       |        |       |           |        |          |
| к            | <     | 1 :       |          | K       |           |         |              |            |         |         |     |            |         |        |       |      |      |                                  |                  |            |       |        |       |           |        |          |
|              |       |           |          |         |           | _       |              | _          | _       | _       | _   | _          | _       | _      | _     | _    | _    | _                                | _                | _          | _     | _      | _     | _         | _      |          |

Enter the desired criteria into the 'Search Text' section

and update the 'Search For' section as needed, then

### Step 3

On the 'Patient Overview' screen, click **Primary** in the 'Dental Insurance' section.

| Note: To add secondary<br>Secondary on the Pati   | insurance,<br>ent Overvie | simply click<br>w screen.  |             |               |                   |                                |                            |                                   |                 |                             |
|---------------------------------------------------|---------------------------|----------------------------|-------------|---------------|-------------------|--------------------------------|----------------------------|-----------------------------------|-----------------|-----------------------------|
|                                                   |                           |                            |             |               |                   |                                |                            |                                   |                 |                             |
| Smile Solutions [100] 🛛 🔻                         | Help 🔹                    | My Page                    | Logout      |               | Scheduler Pa      | atient • Tra                   | isactions •                | Charting •                        | Reports (Old)   | <ul> <li>Reports</li> </ul> |
| ) 📝   🕹 🖳   🛇                                     | Search Pa                 | tient 主                    | - 🥙         |               | 💷 🏠 🤱             | 🖻 🕅 🕅                          | PN Tx                      | 44                                | è 🗒 🚽           | 🖂 🟓 🎦                       |
|                                                   |                           |                            |             |               | Add/Edit Primary  | Dental Plan                    |                            |                                   |                 |                             |
|                                                   | Responsit                 | <b>le Party</b><br>Villiam |             | Resp<br>(H) : |                   | Patient:<br>(H) :<br>(C) : 555 | Howard, Willi<br>-555-5555 | am (Bill)<br>BD : 2/1<br>ID : 135 | 9/1983          |                             |
|                                                   | Type : Insu               | rance                      |             | (C) :5        | Bill              | (W) :                          |                            |                                   |                 |                             |
| Add a Photo                                       | lama Offi                 | aa . Cmilla Calu           | tions       | (W):          | Search Insurance  | e Plan                         |                            |                                   | Plan Informatio | n                           |
|                                                   | Home Om                   | e. Sinne Solu              | lions       |               | Search by b       | eginning with                  |                            |                                   | Group #*        |                             |
| Dental Insurance                                  |                           |                            |             | Vi            | Search Text       |                                |                            |                                   | Plan ID*        |                             |
|                                                   |                           | Primary                    |             | Secondary     | Search For        | Group #                        | ~                          |                                   | Deductible In   | formation —                 |
| Group #<br>Carrier Phone                          |                           |                            |             |               | Search In         | All Insurance<br>Search        | e Plans 🗸                  |                                   | Ind. Ded.       |                             |
| Subscriber<br>Relationship                        |                           |                            |             |               | Carrier           |                                |                            | J                                 | Ind. Rem.       |                             |
| Individual Max<br>Ind. Max Rem.<br>Individual Ded |                           |                            |             |               |                   |                                |                            |                                   | Family Ded.     |                             |
| Ind. Ded. Rem.                                    |                           |                            |             |               |                   |                                |                            |                                   | Family Dom      |                             |
|                                                   |                           | view ins Pla               |             |               | Payer ID          |                                | Туре                       |                                   | Family Reff.    |                             |
| Account Members                                   |                           |                            |             | Fan           | Phone<br>Group #  |                                |                            |                                   | Outrasite at f  |                             |
| Patient Name                                      | Age                       | Sex                        | Next Recall | Sc            | Employer          |                                |                            |                                   | Subscriber Info | rmauon                      |
| Johnson Caleb                                     | 45                        | М                          |             |               | Compiler Colution | !                              |                            |                                   | Member Subsc    | riber Select I              |

Step 4

click Search.

### Step 5

Click the **plan** that is relevant to the patient, then click **Select**.

**Note:** Insurance plans can be viewed in more detail by clicking on the hyperlinked **Insurance Plan ID** in the first column of the pop-out screen.

| Scheduler P                  | atient 🔹                         | Transaction        | is 🔹 Chai                                   | tin) •                                   | Reports (Old       | <ul> <li>Repo</li> </ul> | rts 🔹 🛛             | Utilities • | Setup | Office                | Smile So                         | lutions [100] | -                | Help •                                 | My Pag                     | e Lo <u>c</u>                   | gout             |             |                                |                            |
|------------------------------|----------------------------------|--------------------|---------------------------------------------|------------------------------------------|--------------------|--------------------------|---------------------|-------------|-------|-----------------------|----------------------------------|---------------|------------------|----------------------------------------|----------------------------|---------------------------------|------------------|-------------|--------------------------------|----------------------------|
| ≣ <b>^ _</b>                 | 📝 🕅                              | 📅 🕎                | Tx 斗                                        | 440                                      | 🖢 🗒 🚔              | 🖂 🖻                      | ייין יי             | $\odot$     |       | 📮 🌍                   | <b>1</b>                         | । 🍛 🌉         |                  | Search P                               | Patient                    | <b>•</b>                        | - ≉              |             |                                |                            |
| Add/Edit Primary             | Dental Pla                       | n                  |                                             |                                          |                    |                          |                     |             |       |                       |                                  |               |                  | 9.09.0                                 |                            |                                 |                  |             |                                | PG                         |
| *<br>i<br>i<br>Bill          | Patie<br>(H) :<br>(C) :<br>(W) : | nt: Howard         | d, William (B<br>E<br>555 I<br>Please selec | ill)<br>3D 2/19<br>D : 135<br>ct a plan. | 9/1983             |                          |                     |             | Туј   | De Age<br>Firs<br>Las | e/Sex:<br>st Visit:<br>st Visit: | 38 / M        | 1 Re<br>Ba<br>Es | esponsibl<br>Ilance: 0.0<br>t Ins: 0.0 | le: Howar<br>00 BD :<br>00 | d, Williar<br>2/19.19<br>Select | n<br>83<br>Close | F<br>8<br>S | rim. In<br>00-247-<br>Sec. Ins | s: PRINCIPAL<br>4695 SubID |
| Search Insuranc              | e Plan                           |                    | We have to                                  | und follo                                | wing plans for     | your search              | <u>200' on 10</u>   | Group #'.   |       |                       |                                  |               | Note: F          | ress F2 t                              | to view ins                | « Prev                          | nan detai        | ls          | View                           | Current Ins Pl             |
|                              |                                  |                    | Ins Plan I                                  |                                          | #                  | Carrier ID               | Carrior Na          | amo         |       | Employor No           | mo                               | Created       |                  | N                                      | lodified                   |                                 |                  | Modifi      | ad By                          | PDDS4363                   |
| Search by I<br>Search Text   | 200 200                          | rith               | 11                                          | 2 2000 2                                 | 2100               | 721                      | MET LIFE            | E           |       | Plumbing So           | olutions                         | 3/14/2021 Pt  | DDS4363          |                                        |                            |                                 |                  | Modifi      | ed On                          | 4/2/2021 7:1               |
| Search For<br>Search In      | Group a                          | #<br>rance Plans   | 11                                          | 2000 4<br>3 (2500.0<br>100/80            | 100-<br>00<br>/50) | 1090                     | CIGNA (F            | PPO)        |       | Delivery Sol          | utions                           | 3/14/2021 PI  | DDS4363          | 3                                      | 3/14/2021                  | PDDS43                          | 63               | 0.00        |                                | Eligibility<br>Eligibility |
| Carrier                      |                                  |                    | 11                                          | 2000 4<br>4 (1500.0<br>90/70/5           | 1000<br>00<br>50)  | 1090                     | CIGNA (F            | PPO)        |       | Delivery Sol          | utions                           | 3/14/2021 PI  | DDS4363          | 3                                      | 3/14/2021                  | PDDS43                          | 63               | 0.00        |                                | Last Veri                  |
| PO Box 10357                 |                                  | 001721121          | 11                                          | 0 2000-1                                 | 123                | 1114                     | PRINCIP.<br>GROUP/L | AL FINANCI  | AL    | Computer Se           | olutions                         | 3/14/2021 Pt  | DDS4363          |                                        |                            |                                 |                  | 2008 \      | /                              | Last Veri                  |
| Des Moines, IA 5             | 0306                             |                    | 11                                          | 1 2000-0                                 | 300                | 1114                     | PRINCIP.<br>GROUP/L | AL FINANCI  | AL    | Printing Solu         | itions                           | 3/14/2021 Pt  | DDS4363          | 3                                      | 3/14/2021                  | PDDS43                          | 63               | \$0.00      |                                |                            |
| Payer ID<br>Phone<br>Group # | 61271<br>800-247-<br>2000-123    | Турө<br>-4695<br>3 |                                             |                                          |                    |                          |                     |             |       |                       |                                  |               |                  |                                        |                            |                                 |                  | \$0.00      |                                |                            |
| Computer Solutio             | ns Inc                           |                    |                                             |                                          |                    |                          |                     |             |       |                       |                                  |               |                  |                                        |                            |                                 |                  |             |                                |                            |
|                              |                                  | _                  |                                             |                                          |                    |                          |                     |             |       |                       |                                  |               |                  |                                        |                            |                                 |                  | 1 PT        | Mo                             | dified By                  |
|                              |                                  |                    |                                             |                                          |                    |                          |                     |             |       |                       |                                  |               |                  |                                        |                            |                                 |                  |             | 4/                             | 1/2021                     |
|                              |                                  |                    |                                             |                                          |                    |                          |                     |             |       |                       |                                  |               |                  |                                        |                            |                                 |                  | R           | Mai                            | rital Status               |
| lotes                        |                                  |                    |                                             |                                          |                    |                          |                     |             |       |                       |                                  |               |                  |                                        |                            |                                 |                  |             | 20                             |                            |
|                              |                                  |                    |                                             |                                          |                    | Add/Vi                   | ew Second           | lary Dental |       | Save                  |                                  | Delete        |                  | Cancel                                 |                            |                                 |                  |             |                                |                            |
|                              |                                  |                    |                                             |                                          |                    |                          |                     |             |       |                       |                                  |               |                  |                                        |                            |                                 |                  |             |                                |                            |

### Step 6

The insurance plan details will populate on screen. Enter the patient's subscriber number into the 'SubID' field and update any relevant fields, then click **Save**.

Note: If the responsible party is not the insurance holder, update the **Subscriber Information** section with the correct details.

| Scheduler Patient Transactio                                                         | s • Charting •                                 | Reports (Old) • | Reports •        | Utilities • Setup • | Office Smile Solutions [100]                   | <ul> <li>Help</li> <li>My Pag</li> </ul>                                   | Logout                              |                                                                  |              |
|--------------------------------------------------------------------------------------|------------------------------------------------|-----------------|------------------|---------------------|------------------------------------------------|----------------------------------------------------------------------------|-------------------------------------|------------------------------------------------------------------|--------------|
| 🖩 🏠 🏂 📝 👖 🛱 📝                                                                        | 🔣 🕰 🏘 🎙                                        | ا 📇 🗒 🤕         | 🖂 🟓 💆            | ' 🛇 😍 🖪 🕻           | 🗦 🕤 🗊 I 🐣 🍢                                    | Search Patient                                                             | 🔁 🗕 🥙                               |                                                                  |              |
| dd/Edit Primary Denta Plan                                                           |                                                |                 |                  |                     |                                                |                                                                            |                                     | PGID :4363                                                       | / OID :100   |
| <ul> <li>Fatient: Howa</li> <li>(+):</li> <li>(C): 555-555-</li> <li>(W):</li> </ul> | l, William (Bill)<br>BD : 2/19<br>555 ID : 135 | //1983          |                  | Туре                | Age/Sex: 38 / M<br>First Visit:<br>Last Visit: | Responsible: Howar<br>Balance: 0.00 BD :<br>Est Ins: 0.00<br>Est Pat: 0.00 | 0, William Pr<br>2/19/1983 80<br>Se | im. Ins: PRINCIPAL FINANC<br>0-247-4695 SubID : 12345<br>c. Ins: | IAL          |
| earch Insurance Plan                                                                 | Plan Inform                                    | nation          |                  |                     |                                                |                                                                            |                                     | View Current Ins Plan                                            | Add Ins Plar |
| Search by beginning with                                                             | Group #*                                       | 2000 2100       |                  | Anni. Date Exp      | 1/1/2022                                       | Created By PDDS436                                                         | 3 Modified By                       | PDDS4363                                                         |              |
| Search Text 200                                                                      | Plan ID*                                       |                 | 112              | Effective Date      | Term Date                                      | Created On 4/2/2021                                                        | :04 AM PT Modified Or               | h 4/2/2021 7:16 AM PT                                            |              |
| earch For Group #                                                                    | Deducut                                        | de mornauon     |                  | Maximum mor         | lauon                                          |                                                                            | \$1,500,00                          |                                                                  |              |
| All Insurance Plans                                                                  | Ind. Dec                                       | I.              | \$50.00          | Ind. Max.           | \$2,000.00                                     | Ind. Dom                                                                   | 51,000.00                           | Eligibility                                                      | Unknown      |
| Carrier                                                                              | Ind Per                                        | n               | \$50.00          | Ind Rem             | \$2,000,00                                     | IIIQ. Relli.                                                               | \$1,500.00                          | Last Verified On                                                 |              |
| MET LIFE                                                                             | ind. Nor                                       |                 | 330.00           | ind. Nom.           | \$2,000.00                                     | Dentical Share of Cost                                                     |                                     |                                                                  |              |
| O Box 981282                                                                         | Family                                         | Ded.            | \$100.00         | Family Max.         | \$99,999.00                                    | Month / Year                                                               | Jan 🖌 2008 🗸                        | Last Verified By                                                 |              |
| El Paso, TX 79998<br>Payer ID 65978 Type EC                                          | aim Family F                                   | Rem.            | \$100.00         | Family Rem.         | \$99,999.00                                    | Share<br>Unused (current month                                             | \$0.00                              | Update S                                                         | tatus        |
| Group # 2000 2100                                                                    | Subscriber                                     | Information     |                  |                     |                                                |                                                                            |                                     |                                                                  |              |
| Employer                                                                             | Member S                                       | ubscriber       | Select from list | t                   | ~                                              |                                                                            |                                     |                                                                  |              |
| numbing Solutions                                                                    | Last, First*                                   | •               | Howard           | , William           |                                                | Created By                                                                 | PDDS4363                            | Modified By                                                      |              |
|                                                                                      | Address*                                       |                 | 45239 Peach T    | ree Road            |                                                | Created On                                                                 | /2/2021 7:16 AM PT                  | Modified On PT                                                   |              |
|                                                                                      |                                                |                 |                  |                     |                                                | Subscriber Plan Ef                                                         | fective Date                        |                                                                  |              |
|                                                                                      | City, St, Zi                                   | p*              | Newport Beach    | CA 🗸 92             | 560                                            | Subscriber Plan Te                                                         | erm Date                            |                                                                  |              |
|                                                                                      | Phone                                          |                 |                  |                     |                                                | Birth Date*                                                                | 2/19/1983                           | Marital Status Marrie                                            | ed 🗸         |
|                                                                                      | Patient Re                                     | I to Sub*       | Self             | ~                   |                                                | SubID*                                                                     | 412365                              | Sex Male                                                         | ~            |
|                                                                                      |                                                |                 |                  |                     |                                                |                                                                            |                                     |                                                                  |              |
|                                                                                      |                                                |                 | Add/View Seco    | ndary Dental Sa     | ave Delete                                     | Cancel                                                                     |                                     |                                                                  |              |
|                                                                                      |                                                |                 |                  |                     |                                                |                                                                            |                                     |                                                                  |              |
|                                                                                      |                                                |                 |                  |                     |                                                |                                                                            |                                     |                                                                  |              |
|                                                                                      |                                                |                 |                  |                     |                                                |                                                                            |                                     |                                                                  |              |

| Reports (Old) •    | Repo      | orts 🔹 Utili  | ties 🔹     | Setup •          | Office | Smile Solutions [100]          | -              | Help 🔹       | My Page     | Logout   |            |
|--------------------|-----------|---------------|------------|------------------|--------|--------------------------------|----------------|--------------|-------------|----------|------------|
| de 🗒 븜 1           | × 🖻       | । 🗖 🤇         | ) <b>Q</b> | <sup>8</sup> 🕅 🗖 | 3 (    | 🔊 🕎 I 🦀 🛃                      | 1 😂            | Search Pat   | ient        | •        | <u> </u>   |
|                    |           |               |            |                  |        | _                              |                |              |             |          |            |
|                    |           | Patier        | t ID : 1   | 35 Edit          | 1      |                                |                | Responsible  | le Party    |          |            |
| Home               | e Office  | Smile So      | lutions    |                  |        |                                |                | Howard Wi    | illiam      |          |            |
| Char               | t #       |               |            |                  |        |                                |                | Tuno Incu    |             |          |            |
| First              | Visit     |               |            |                  |        |                                |                | Type . Insu  | ance        |          |            |
| Last               | Visit     |               |            |                  |        | Add a Photo                    |                | Hama Offic   | a . Cmila C | alutions |            |
| Fee S              | Schedule  | 0             |            |                  | 1      |                                |                | Home Onic    | e : Smile S | olutions |            |
| Provi              | der       | Lopez, C      | arlos D    | DS               |        | Dental Insurance               |                |              |             |          |            |
| Hygie              | enist     |               |            |                  |        |                                |                |              | Primar      | у        |            |
| Refer              | rral Type | Walk-in-s     | ign        |                  |        | Carrier Name                   | MET            | LIFE<br>2100 |             |          |            |
| Refer              | rred By   |               |            |                  |        | Carrier Phone                  | 877-6          | 538-3379     |             |          |            |
| Refer              | rred To   |               |            |                  |        | Subscriber                     | Howa           | ard, William |             |          |            |
| Last               | Perio Cha | rt            |            |                  |        | Relationship<br>Individual Max | Self<br>\$2.00 | 0.00         |             |          |            |
|                    |           |               |            |                  |        | Ind. Max Rem.                  | \$2,00         | 0.00         |             |          |            |
|                    |           |               |            |                  |        | Individual Ded                 | \$50.0         | 0            |             |          |            |
|                    |           |               |            |                  |        | Ind. Ded. Rein.                | \$30.0         | 10           | View Ins    | Plan     |            |
|                    |           |               |            | Edit Reca        | all    | Account Members                |                |              |             |          |            |
|                    |           | Sch Date      | •          | Sch Time         |        | Patient Name                   |                | Age          | Sex         | Next     | Recall     |
| aluation           |           | 4/2/2021      |            | 10:00 AM         |        | Howard, Bill                   |                | 38           | М           |          |            |
| lete Series Of Rad | iographic | 4/2/2021      |            | 10.00 AM         |        |                                |                |              |             |          |            |
|                    |           | Archived A    | ont        | New Ann          | nt .   | Billing                        |                |              |             |          |            |
| Status             |           | Prdr          | Len        | User             |        |                                |                | Current      |             | wor 30   | Ove        |
| Left Msg           |           | HYGSAN        | 60         | PDDS43           | 63     | Account Balance                |                | \$0.00       |             | \$0.00   | \$         |
| Loning             |           |               |            |                  |        | Howard, William                |                | \$0.00       |             | \$0.00   | \$(        |
|                    |           |               |            |                  |        |                                |                |              |             |          |            |
|                    |           |               |            |                  |        | Est. Insurance                 |                |              |             | \$0.00   | Est. Patie |
|                    |           | Detail        |            | View Ortho       | Plan   | Last Ins. Pay                  |                |              |             | \$0.00   | Date       |
| em. Total Amt      |           |               |            |                  |        | Last Pat. Pay                  |                |              |             | \$0.00   | Date       |
| em. # Of Pay       |           |               |            |                  |        | Last Statement                 |                |              |             | \$0.00   | Date       |
|                    | (         | © 2021 Planet | DDS        | Privacy Policy   | 4      |                                |                |              |             |          |            |
|                    |           |               |            | ,,               |        |                                |                |              |             |          |            |
|                    |           |               |            |                  |        |                                |                |              |             |          |            |

The Insurance Plan has now been added to the patient's record.

## Submit Pending Claims to a New Insurance Plan

### Step 1

When updating a patient's insurance plan, Denticon will generate an alert if there are claims pending with the previous insurance plan. Use the **checkbox** to re-submit the claims to the new plan, then click **Apply** and **OK**.

|                               | Ca my Home                                                | Home Office<br>Chart #<br>First Visit<br>Last Visit<br>Fee Schedule | Smile S<br>3/31/20<br>3/31/20       | olutions<br>21<br>21                |                                          | Add a Photo                                  | Molar,<br>Type :<br>none@<br>Home | Amanda<br>Insurance<br>Donone.com<br>Office : Smile S | olutions                                  |                       | (H) :555-<br>(C) :555-<br>(W):        |                          | www.denticon.co<br>Selected claims pro | om says<br>ocessed successfully. | ОК          | Help<br>Sear        |
|-------------------------------|-----------------------------------------------------------|---------------------------------------------------------------------|-------------------------------------|-------------------------------------|------------------------------------------|----------------------------------------------|-----------------------------------|-------------------------------------------------------|-------------------------------------------|-----------------------|---------------------------------------|--------------------------|----------------------------------------|----------------------------------|-------------|---------------------|
| 3/1/1990                      | T enticon-103<br>U xdate Claims Pri<br>T ese claims are p | ::- Patien<br>nary Ins : MET<br>ending with the                     | t Window -<br>LIFE<br>previous insu | :: Welcome, P<br>rance plan. Select | DS4363 ::<br>the claims to be sul        | bmitted to the new in                        | isurance (                        | PC<br>plan and click /                                | GID :4363 / O<br>Apply.                   | 🔀<br>10:100 🛁         | Se                                    | Pat<br>Smile             | ient ID : 111<br>Solutions             | Edit                             | P           | Res<br>Mola<br>Type |
| e Reas                        | V31/2021                                                  | P<br>Claim<br>Type 2                                                | Claim<br>Status 3                   | Subscriber<br>Molar, Amanda         | Carrier<br>CIGNA (PPO)                   | Office<br>Smile Solutions                    | <b>Bill</b><br>D                  | Prdr<br>LING                                          | Action<br>Rebill                          | <b>Charges</b> 220.00 | View<br>Family A<br>Sched             | 3/31/2<br>3/31/2<br>ndow | 021<br>021<br>-:: Welcome              | , PDDS4363 ::                    | Add a Photo | none<br>Hon         |
| Diffice O<br>Bri Li<br>Bri Hy |                                                           |                                                                     |                                     |                                     | pply                                     | Cancel                                       |                                   |                                                       |                                           |                       | Over 90<br>\$0.00<br>\$0.00<br>\$0.00 | m Status                 | Subscriber                             | Carrier                          | Office      | Bill                |
| r Amt<br>te                   | Rem. Total A<br>Rem. # Of Pa                              | mt<br>IV                                                            | Detail<br>© 2021 Plane              | View Orth                           | Last Ins. F<br>Last Pat. F<br>Last State | Pay<br>Pay<br>ement<br>It (hh:mm:ss) 1:59:29 |                                   |                                                       | \$0.00 Date<br>\$0.00 Date<br>\$0.00 Date | 9                     |                                       |                          |                                        |                                  |             |                     |

### Step 2

D1110

Click the **Ledger** icon to see the re-billed claim.

| Scheduler      | Pati              | ent • | Trans  | action   | s 🔹  | Char            | ting 🔹 |       |
|----------------|-------------------|-------|--------|----------|------|-----------------|--------|-------|
| · 🍙            | <u>\$</u>         | × 1   | W      | <b>?</b> | Tx   | ₽+              | 4      | R     |
| Patient Ove    | erview            |       |        |          |      |                 |        |       |
| Patient Info   | rmation           | ٩     |        |          |      |                 |        |       |
| Nickname       |                   |       |        |          |      |                 |        |       |
| Molar, Pete    | r                 |       |        |          |      |                 |        |       |
| 5764 Amalg     | jam Drive         | )     |        |          |      |                 |        |       |
| Newport Be     | ach, CA           | 92660 |        |          |      |                 |        |       |
| anything@a     | nything.c         | om    |        |          |      | Ca              | l my H | lome  |
| (H) : 555-55   | 5-5555            |       |        |          |      |                 |        |       |
| (C): 555-55    | 5-5557            |       |        |          |      |                 |        |       |
| (W):           |                   |       |        |          |      |                 |        |       |
| Birth Date     |                   |       |        | 3/1/     | 1990 |                 |        |       |
| Age / Sex      |                   |       |        | 31/      | M    |                 |        |       |
| Patient Type   | е                 |       |        |          |      |                 |        |       |
| Patient Note   | Э                 |       |        |          |      |                 |        |       |
| (3/14/2021 9:4 | erts:<br>6 PM PT) |       |        |          |      |                 |        |       |
| Recalls        |                   |       |        |          |      |                 |        |       |
| Code           | Interval          | Re    | callDa | te       | Re   | ason            |        |       |
| D0210          | 3 Y + 1           | 0 4/1 | /2024  |          | Inte | raoral -<br>des | Com    | olete |

6 M + 1D 10/1/2021

Prophylaxis - Adult

### Step 3

Hover over the **N** to see the details of which insurance plan the claim was previously billed to, and which plan it is now billed to.

| s •    | Utilities •                       | Setu                              | o ▼ Office Smile So                                            | lutions [100]                    | •        |
|--------|-----------------------------------|-----------------------------------|----------------------------------------------------------------|----------------------------------|----------|
|        | $\odot$                           | 8                                 | ] 📮 🕥 🗊                                                        | । & 🎭 ।                          | 8        |
|        |                                   | Typ                               | Ace/Sex:                                                       | 31 / M                           | P        |
|        |                                   | Typ                               | First Visit:                                                   | 3/31/2021                        | Ba       |
|        |                                   |                                   | Last Visit:                                                    | 3/31/2021                        | Es<br>Es |
| Baland | ce Stat                           | Sort By                           |                                                                |                                  |          |
| N      |                                   |                                   | Descr                                                          | Bill                             | Du       |
|        | Compsve                           | Oral Eva                          | I- New/Est Pat                                                 | D                                | 0        |
|        | Intraoral                         | Comple                            | e Series Of Radiograp                                          | hic Imag D                       | 0        |
|        | Prophyla                          | kis - Adul                        |                                                                | D                                | 0        |
| (N)    | Notes                             |                                   | ···                                                            |                                  |          |
| ۲)     | Pri Claim<br>estimate<br>MET LIFE | Billed to<br>d insuran<br>on 04/0 | CIGNA (PPO) on 03/3<br>ce payment of 220.00<br>2/2021 07:32:48 | 31/2021 with<br>). Now Re-Billed | to       |

This will confirm that the pending insurance claim has been resubmitted to the new insurance plan.

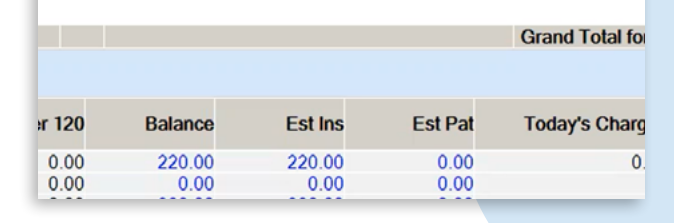

### Remove Insurance from a Patient Record

#### Step 1

Help •

Denticon News

Planet DDS Webinar

Support Webinar

قللر

🕅 🗔 🕥 📝

ANNOUNCEMENTS

My Page

To locate a patient file, type their last name into the 'Search Patient' field and click the **arrow**.

| 🐣 🔃 | 😵 Howard

On-Demand Webinar

Watch the Recording

Watch the Recording

Denticon Product Release

Learn More

On-Demand Support Webinar

How to Send Internal & External Referral

Denticon New Features Newslette

Logout Office Smile Solutions [100]

n this edition: CareCredit Integration and External Referral Man

The Current Seller's Market and Potential Tax Changes

New features and enhancements from the Denticon's latest release

**D** 22

### Step 2

Select the patient from the list.

#### Patient • ansactions • Charting • Reports (Old) 🏠 🔍 📝 🕷 🗑 🔣 🕰 🕰 😿 $\times$ Search Patient or Responsible Party Search For Search By Last Name $\bigcirc$ Patient First Name C $\bigcirc$ Responsible Party Nickname Patient Type Search Text Enter Patient Last Name: Howard We have found following patier ts matching your search criteria in all offices. **RPID Chart #** PatID Last Name First Name MI NickName 180 157 Calvin Howard 185 158 Howard Carrie 175 154 William Howard К < 1 2 > Х

### Step 3

On the 'Patient Overview' screen, click **Primary** in the 'Dental Insurance' section.

| lutions [100] | ✓ Help ✓ My Page Logout       |
|---------------|-------------------------------|
| I 🤒 🏊 I (     | 📚 Search Patient 手 🗖 🚈        |
|               |                               |
|               | Responsible Party             |
|               | Howard, William               |
|               | T) pe : Insurance             |
|               |                               |
| Add a Photo   | Home Office : Smile Solutions |
| surance       |                               |
|               | Primary Secondary             |
| ame           |                               |
| none          |                               |
| hin           |                               |
| Max           |                               |

Secondary on the Patient Overview screen.

### Step 4

Add the relevant information in the Notes section and select **None** from the 'Patient Rel to Sub' dropdown, then click **Save**.

| Schedu               | ər         | Patient •               | Ti                          | ansactio                      | ns •                   | Charti        | ng •            | R      | ports (O | ld) •   | Report   | s •     | Utilities • |       | etup • | •                     | Help 🔹                        | Му     | Page   | Logou                         | (                         | Office                        | Smile Solut                  |
|----------------------|------------|-------------------------|-----------------------------|-------------------------------|------------------------|---------------|-----------------|--------|----------|---------|----------|---------|-------------|-------|--------|-----------------------|-------------------------------|--------|--------|-------------------------------|---------------------------|-------------------------------|------------------------------|
| ▥ イ                  | × .\$      |                         | 7                           | - PX                          | Tx                     | 4             | -               | Re     | iii -    | L<br>N  | < 🟓      |         | ° 🔿         | 2.8   |        |                       | 6                             | 7      | 1.2    | - 🖳                           | 8                         | Sea                           | arch Patient.                |
| Add/Edit             | Prima      | ry Dental F             | Plan                        |                               |                        |               |                 |        |          |         |          |         |             |       |        |                       |                               |        |        |                               |                           |                               |                              |
| *<br>i<br>0          | dd a Photo | Pat<br>(H)<br>(⊂)<br>(W | tient:<br>906<br>906<br>906 | Howard<br>-445-23<br>5-312-45 | d, Willia<br>14<br>578 | m<br>BD<br>ID | : 1/20<br>: 175 | )/19   | 0        |         |          |         |             | Ту    | e      | Age/<br>First<br>Last | /Sex:<br>: Visit:<br>: Visit: |        | 51 / M | Res<br>Bala<br>Est I<br>Est F | nce: (<br>ns: (<br>Pat: 0 | ble: H<br>).00<br>).00<br>.00 | Howard, Willi<br>BD : 1/20/: |
| Search I             | nsurar     | ice Plan                |                             |                               |                        | Plan          | Inform          | atior  |          |         |          |         |             |       |        |                       |                               |        |        |                               |                           |                               |                              |
| 🗌 Se                 | arch b     | y beginning             | , with                      |                               |                        | Grou          | p #*            | 20     | 00 2100  |         |          |         | Anni. Date  | е Ехр |        |                       | 1/1/                          | 2022   | (      | Created B                     | у                         | PDDS                          | 4363                         |
| Search 1             | ext        |                         |                             |                               |                        | Plan          | ID*             |        |          |         | 112      |         | Effective   | Date  |        | Т                     | Ferm D                        | ate    | (      | Created C                     | 'n                        | 7/29/2                        | 021 3:52 PM                  |
| Search F             | or         | Group #                 |                             | `                             |                        | □De           | ductibl         | le Inf | ormation | ·       |          |         | Maximu      | um In | ormati | on —                  |                               |        |        | - Ortho M                     | lax Ir                    | forma                         | tion                         |
| Search I             |            | All Insura<br>Sea       | ance F<br>rch               | lans N                        | < _                    | In            | d. Ded.         |        |          | S       | 50.00    |         | Ind. Ma     | ax.   |        |                       | \$2,0                         | 00.00  |        | Ind. Ma                       | ax.<br>m.                 |                               |                              |
| Carrier              |            |                         |                             |                               |                        | In            | d. Rem          |        |          | \$5     | 0.00     |         | Ind. Re     | əm.   |        |                       | \$2,0                         | 00.00  | 11     | Dentin                        |                           |                               |                              |
| MET LIF              | 2          |                         |                             |                               |                        |               |                 | _      |          |         |          |         |             |       |        |                       |                               |        |        | - Dentica                     | ii Sha                    | re or c                       | Jost                         |
| PO Box               | 81282      | 2                       |                             |                               |                        | Fa            | mily D          | ed.    |          | \$1     | 00.00    |         | Family      | Max.  |        |                       | \$99,9                        | 99.00  |        | Month                         | / Yea                     |                               | Ja                           |
| El Paso,<br>Payer ID | TX 79      | 998<br>65978            | Туре                        | ECI                           | aim                    | Fa            | mily R          | əm.    |          | \$10    | 0.00     |         | Family      | Rəm   |        |                       | \$99,9                        | 99.00  |        | Share<br>Unuse                | d (cur                    | rent m                        | onth)                        |
| Group #              |            | 2000 2100               | )                           |                               |                        | Subs          | criber          | Infor  | nation   |         |          |         |             |       |        |                       |                               |        |        |                               |                           |                               |                              |
| Employe              | r          |                         |                             |                               |                        | Mem           | ber Su          | bscr   | ber      | Sele    | ect from | list    |             | _     |        |                       | ~                             | •      |        |                               |                           |                               |                              |
| Plumbing             | Solut      | ions                    |                             |                               |                        | Last,         | First*          |        |          | How     | ard      |         |             | Willi | m      |                       |                               |        |        | Cre                           | ated                      | By                            | PDDS4363                     |
|                      |            |                         |                             |                               |                        | Addr          | ess*            |        |          | 896     | 2 Sunset | Drive   |             |       |        |                       |                               | 1      |        | Cre                           | ated                      | On                            | 7/29/2021                    |
|                      |            |                         |                             |                               |                        |               |                 |        |          |         |          |         |             |       |        |                       |                               | ī      |        | Su                            | oscrib                    | er Pla                        | n Effective D                |
|                      |            |                         |                             |                               |                        | City,         | St, Zip         |        |          | New     | port Bea | ich     | 0           | CA V  | 9260   | 50                    |                               |        |        | Su                            | oscrib                    | er Pla                        | n Term Date                  |
|                      |            |                         |                             |                               |                        | Phor          | e               |        |          |         |          |         |             |       |        |                       |                               |        |        | Bir                           | th Dat                    | e*                            | 1/20/197                     |
|                      |            |                         |                             |                               |                        | Patie         | nt Rel          | to Su  | b*       | Non     | e        |         | ~           |       |        |                       |                               |        |        | Su                            | DD*                       |                               | 4561237                      |
| Notos                |            |                         |                             |                               | _                      |               |                 |        |          |         |          |         |             | _     | _      | _                     | _                             |        | _      |                               | _                         |                               |                              |
|                      |            | J                       |                             |                               |                        |               |                 |        |          | Add/Vie | w Second | ary Den | ntal        | Sa    | ve     |                       |                               | Delete |        | Ca                            | ancel                     |                               |                              |
|                      |            |                         |                             |                               |                        |               |                 |        |          |         |          |         |             |       |        |                       |                               |        |        |                               |                           |                               |                              |

The Insurance Plan has now been removed from the patient's record, but will still be searchable in Denticon, should you need to reapply it to the patient's record at any point.

### Delete an Insurance Plan from a Patient Record

#### Step 1

To locate a patient file, type their last name into the 'Search Patient' field and click the **arrow**.

### Step 2

Select the patient from the list.

#### Step 3

On the 'Patient Overview' screen, click **Primary** in the 'Dental Insurance' section.

| Setup •  | Help •      | My Page                                   | Logout                                       | Office S                      | nile Solutions [100]               |
|----------|-------------|-------------------------------------------|----------------------------------------------|-------------------------------|------------------------------------|
| 1 📮      | S 📝         | I 🕹 🖳                                     |                                              | John                          | <b>•</b> *                         |
| INOUNCEM | ENTS        |                                           |                                              |                               |                                    |
| Dent     | icon News   | Denticon Ne<br>New in this e<br>Read More | w Features Ne<br>dition: CareCi              | iwsletter<br>redit Integratio | n and External Referral Management |
| Planet   | DDS Webina  | The Current                               | Webinar<br>Seller's Marke<br><u>ecording</u> | t and Potential               | Tax Changes                        |
| Supp     | ort Webinar | On-Demand<br>How to Send<br>Watch the R   | Support Web<br>I Internal & Ex<br>ecording   | inar<br>ternal Referrals      | 5                                  |
| Prod     | uct Release | Denticon Pro                              | duct Release                                 | ments from th                 | e Denticon's latest release.       |

| Scheo                         | duler    | Patie        | nt • 1    | rans                          | actions                                           | • (        | Charting •   | Report | ts (Old) ▼ |  |  |  |
|-------------------------------|----------|--------------|-----------|-------------------------------|---------------------------------------------------|------------|--------------|--------|------------|--|--|--|
| <b>III</b> 1                  | <u>م</u> | <b>6</b> , ≣ | × 1       | W                             | Tx                                                | 4          | 🎝 📴 🛱        | Ĩ -    | ) 🖂 📮      |  |  |  |
| Search                        | Patien   | t or Re      | sponsible | Pa                            | ty                                                |            |              |        |            |  |  |  |
| Search                        | For      |              |           |                               |                                                   | Sear       | ch By        |        |            |  |  |  |
|                               | Patier   | nt           |           |                               |                                                   | 0          | Last Name    |        | 0          |  |  |  |
|                               |          |              |           |                               |                                                   | 0          | First Name   |        | $\bigcirc$ |  |  |  |
| 0                             | Respo    | onsible      | Party     |                               |                                                   | $\bigcirc$ | Nickname     |        | 0          |  |  |  |
|                               |          |              |           |                               |                                                   | 0          | Patient Type |        | 0          |  |  |  |
|                               |          |              |           | Search Text                   |                                                   |            |              |        |            |  |  |  |
|                               |          |              |           | Enter Patient Last Name: JOhn |                                                   |            |              |        |            |  |  |  |
| We have found following patie |          |              |           |                               | its matching your search criteria in all offices. |            |              |        |            |  |  |  |
| PatID                         |          | RPID         | Chart #   | I                             | .ast Nar                                          | ne         | First Name   | МІ     | NickName   |  |  |  |
| 118                           |          | 114          |           |                               | Johnson                                           |            | Brent        |        |            |  |  |  |
| 154                           |          | 138          |           |                               | Johnson                                           |            | Caleb        |        |            |  |  |  |
| 155                           |          | 139          |           |                               | Johnson                                           |            | Greg         |        |            |  |  |  |
| 119                           |          | 114          |           |                               | Johnson                                           |            | Jennifer     |        |            |  |  |  |

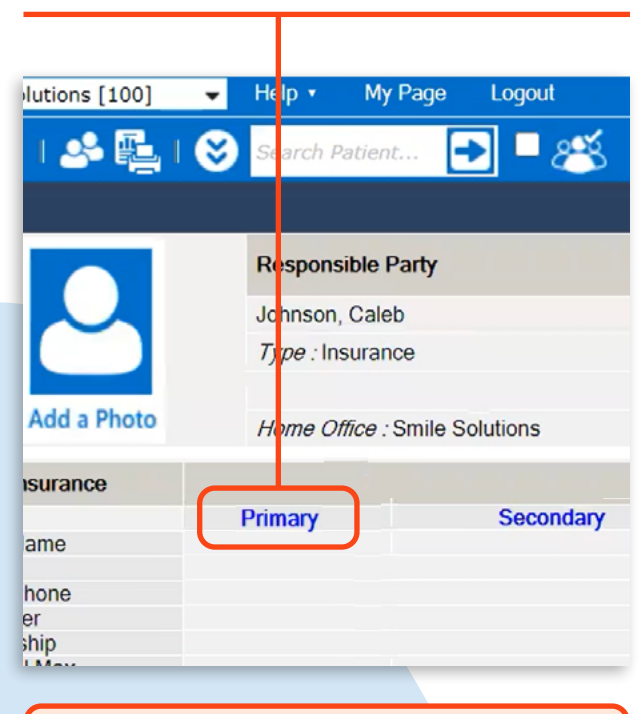

Note: To delete secondary insurance, simply click Secondary on the Patient Overview screen.

### Step 4

In the 'Subscriber Information' section, enter the date the patient's plan was terminated in the 'Subscriber Plan Term Date' field, and select **None** from the 'Patient rel to Sub' dropdown, then click **Save**.

| Scheduler                       | Patient •                        | Transactions •    | Charting •             | Reports (Old) • | Reports •        | Utilities •  | Setup •     | Office Smile Soluti                     | ons [100]                          | ✓ Help ▼                                     | My Page                                       | Logout              |                |                                            |                    |                  |
|---------------------------------|----------------------------------|-------------------|------------------------|-----------------|------------------|--------------|-------------|-----------------------------------------|------------------------------------|----------------------------------------------|-----------------------------------------------|---------------------|----------------|--------------------------------------------|--------------------|------------------|
| 🗏 🏫 🗉                           | 🕸 🕅                              | 📅 🕎 Tx            | 440                    | , 🞬 븜 🛙         | a 🖻 🎵            | $\odot$      | 3           | 7 🕄 📝 I                                 | ية ه                               | 😻 Search                                     | Patient                                       | 2 - 🥙               |                |                                            |                    |                  |
| .dd/Edit Prima                  | ry Dental Pla                    | n                 |                        |                 |                  |              |             |                                         |                                    |                                              |                                               |                     |                |                                            | PGID :436          | 3 / OID :100     |
| <ul> <li>Add a Photo</li> </ul> | Patie<br>(H) :<br>(C) :<br>(W) : | nt: Johnson, Cale | BD : 8/16/<br>ID : 154 | 1975            |                  |              | Туре        | Age/Sex:<br>First Visit:<br>Last Visit: | 45 / M                             | 1 Respon<br>Balance:<br>Est Ins:<br>Est Pat: | sible: Johnson<br>0.00 BD : 8<br>0.00<br>0.00 | , Caleb<br>/16/1975 | Pr<br>87<br>Se | rim. Ins: MET<br>77-638-3379 S<br>ec. Ins: | LIFE<br>ubID : 456 | 51237            |
| earch Insurar                   | nce Plan                         |                   | Plan Informa           | ation           |                  |              |             |                                         |                                    |                                              |                                               |                     |                | View Current In                            | s Plan             | Add Ins Plan     |
| Search b                        | y beginning w                    | ith               | Group #*               | 2000 2100       |                  | Anni. I      | Date Exp    | 1/1/202                                 | 2                                  | Created By                                   | PDDS4363                                      |                     | Modified By    | PDDS4363                                   | 3                  |                  |
| earch Text                      | ,                                |                   | Plan ID*               |                 | 112              | Effect       | ive Date    | Term Date                               |                                    | Created On                                   | 4/2/2021 7:25                                 | AM PT               | Modified On    | 4/2/2021 7                                 | 26 AM PT           |                  |
| earch For                       | Group #                          | ~                 | Deductible             | Information —   |                  | Max          | cimum Infor | nation                                  |                                    | Ortho Max I                                  | nformation —                                  |                     |                |                                            | Informati          | on               |
| earch In                        | All Insurance                    | e Plans 🗸         | Ind. Ded.              |                 | \$50.00          | Ind          | . Max.      | \$2,000                                 | 00                                 | Ind. Max.                                    | \$1,500.00                                    |                     | 00             | Eligibilit                                 | ibility            | Unknown          |
|                                 | Search                           |                   |                        |                 |                  |              |             |                                         |                                    | Ind. Rem. \$1,500.00                         |                                               | 0                   |                |                                            |                    |                  |
| arrier                          |                                  |                   | Ind. Rem.              |                 | \$50.00          | Ind          | . Rem.      | \$2,000.                                | 00                                 | - Dontical Sh                                | are of Cost                                   |                     |                | Last Ve                                    | rified On          |                  |
| IET LIFE                        |                                  |                   |                        |                 |                  |              |             |                                         |                                    | DenucarSh                                    | ale of Cost                                   |                     |                |                                            |                    |                  |
| O BOX 981284                    | 2                                |                   | Family De              | ed.             | \$100.00         | Far          | nily Max.   | \$99,999                                | 00                                 | Month / Yea                                  | ar                                            | Jan ♥ 2             | ₩ 8008         | Last Ve                                    | rified By          |                  |
| I Paso, TX 79                   | Paso, TX 79998                   |                   |                        |                 |                  |              |             | Share \$0.0                             |                                    |                                              | 0.00                                          |                     |                |                                            |                    |                  |
| ayer ID                         | 65978 T                          | ype EClaim        | Family Re              | em.             | \$100.00         |              | nily Rem.   | \$99,999.                               | \$99,999.00 Unused (current month) |                                              | S                                             | \$0.00              |                | Update                                     | Update Status      |                  |
| hone                            | 877-638-337                      | 9                 |                        |                 |                  |              |             |                                         |                                    | ] [                                          |                                               |                     |                |                                            |                    |                  |
| mployer                         | 2000 2100                        |                   | Subscriber             | ntormation      |                  |              |             |                                         |                                    |                                              |                                               |                     |                |                                            |                    |                  |
| lumbing Solut                   | ions                             |                   | Member Sut             | scriber         | Select from list |              | [           | ~                                       |                                    | 0                                            |                                               |                     | 11.00          |                                            |                    |                  |
|                                 |                                  |                   | Last, First*           |                 | Johnson          |              | Caleb       |                                         |                                    | Created B                                    | y PDDS4                                       | 363                 | Modifi         | ed By                                      | PDDS436            | 3<br>            |
|                                 |                                  |                   | Address*               |                 | 96531 Ocean Bi   | eeze Dr      |             |                                         |                                    | Created O                                    | n 4/2/202                                     | 17:07 AM PT         | Modifi         | ed On                                      | 4/2/2021 /         | 26 AM PT         |
| City, St, Zip*<br>Phone         |                                  |                   |                        |                 |                  |              |             | Subscriber Plan Effective Date          |                                    | 1/1/2                                        | 1/1/2000                                      |                     |                |                                            |                    |                  |
|                                 |                                  |                   | Newport Beach CA V 9   |                 | CA 🖌 926         | 60           |             | Subscribe                               | r Plan Term Dal                    | e                                            | 12/3                                          | 1/2000              |                |                                            |                    |                  |
|                                 |                                  |                   |                        |                 |                  |              | Birth Date  | * 8/16/1                                | 975                                | Marita                                       | I Status                                      | Married             | ~              |                                            |                    |                  |
|                                 |                                  |                   | Patient Rel t          | o Sub*          | None             |              |             |                                         |                                    | SubID*                                       | 456123                                        | 37                  | Sex            |                                            | Male               | ~                |
| otes                            |                                  |                   |                        |                 |                  |              |             |                                         |                                    |                                              |                                               |                     |                |                                            |                    | Insert Date Stan |
|                                 |                                  |                   |                        |                 |                  |              |             |                                         |                                    |                                              |                                               |                     |                |                                            |                    |                  |
|                                 |                                  |                   |                        |                 | Add/View Seco    | ndary Dental | Sa          | ave D                                   | elete                              | Cancel                                       |                                               |                     |                |                                            |                    |                  |
|                                 |                                  |                   |                        |                 |                  |              |             |                                         | _                                  |                                              |                                               |                     |                |                                            |                    |                  |

### Step 5

In the 'Search Insurance Plan' section, select **Account Plans** from the 'Search In' dropdown, and click **Search**.

#### Step 6

Click **Del** (the delete button) against the relevant plan, then click **OK** in the pop-up window. **Note:** Denticon will not allow a plan to be deleted if it is being used by or if there are pending claims for other patients on the account.

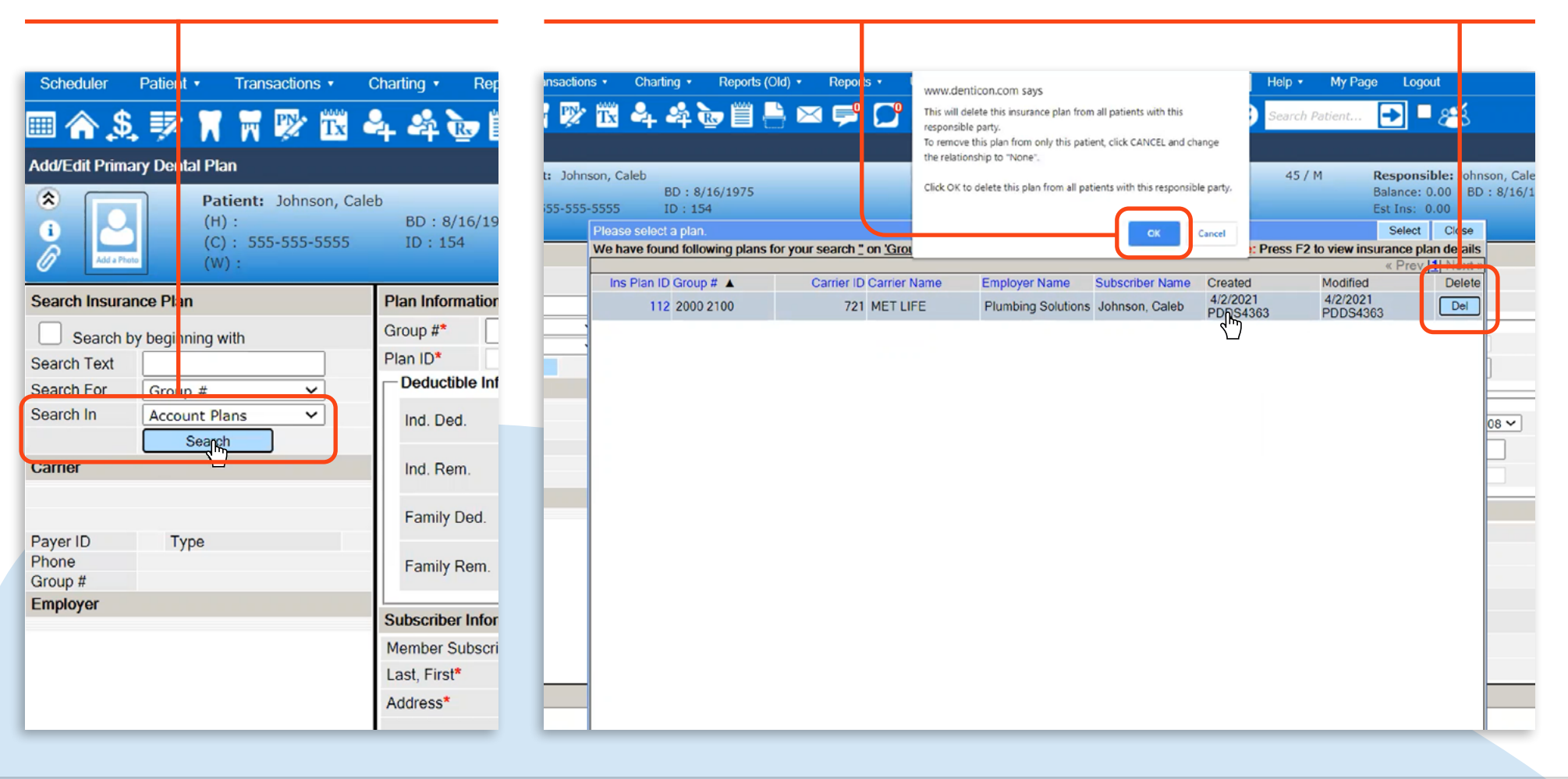

### Step 7

Another pop-up will appear confirming the Insurance Plan has been successfully deleted. Click **OK** and then click **Save**.

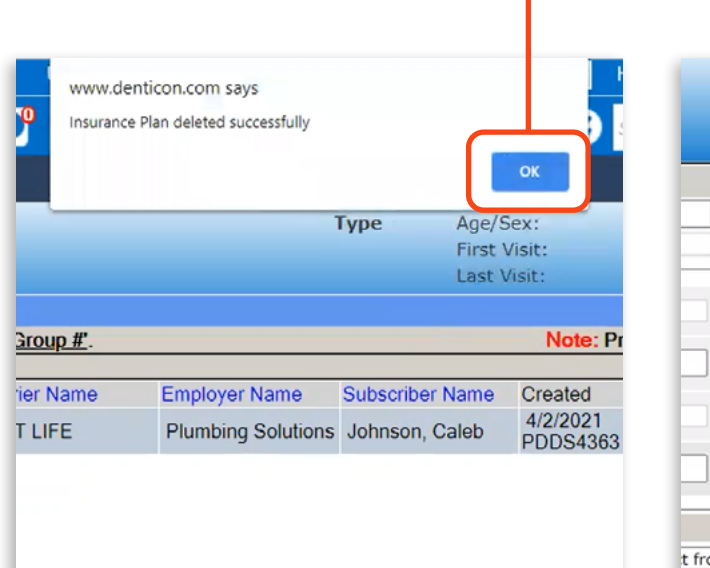

|                                                                                                    | Туре      | Age/Sex: 4<br>First Visit:<br>Last Visit:                                                                    |
|----------------------------------------------------------------------------------------------------|-----------|----------------------------------------------------------------------------------------------------|
| Anni. Date Exp<br>Effective Date<br>Maximum Information<br>Ind. Max.<br>Ind. Rem.<br>Family Max.<br>Family Rem. | 'erm Date | Created By<br>Created On<br>Ortho Ma<br>Ind. Max<br>Ind. Rem<br>Dentical S<br>Month / Y<br>Share<br>Unused ( |
| t from list<br>ion , Caleb<br>1 Ocean Breeze Dr<br>ort Beach CA > 92660                                         |           | Cre<br>Cre<br>Sut<br>Sut<br>Birt<br>Sut                                                                      |
| Add/View Secondary Dental                                                                                       | Save      | Cancel<br>mm:ss) 1:59:34                                                                                     |

**Note:** Insurance plans cannot be deleted if there are open claims tied to the plan.

The Insurance Plan has now been successfully deleted from the patient's record and will not show up in a search.